#### **PUDUCHERRY POLLUTION CONTROL COMMITEE**

#### **GOVERNMENT OF PUDUCHERRY**

#### **Online Consent Management & Monitoring System**

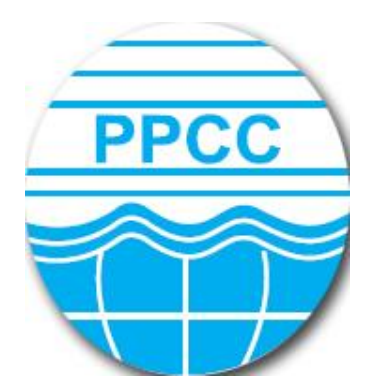

**User Manual for Industries** 

GUIDELINES FOR INDUSTRIES TO FILE APPLICATION ONLINE FOR OBTAINING AUTHORIZATION UNDER HAZARDOUS WASTE MANAGEMENT RULES, 2016

#### SCREEN SHOTS FOR FILING HAZARDOUS WASTE APPLICATION

1. The applicant shall use only one User Id for the industry location and the same User Id has to be used for filing all applications for all the time in OCMMS. All the applications for Consent and HWA have to be submitted using the same user Id only all the time through OCMMS. For the same industry, the applicants shall not submit the applications for Consent, HWA using different user Id under any circumstances since it would create duplicate Industry files in OCMMS.

2. If the industry has already applied for Consent or HWA through OCMMS previously, already User Id must be available for the industry which has to be used for filing any of the application for Consent and HWA through OCMMS.

3. If the industry has not applied for Consent and HWA through OCMMS previously and has not obtained User Id for the industry from OCMMS, then the industry shall follow the following procedure for Industry Registration to obtain User Id for the industry from OCMMS once

#### **REGISTRATION OF INDUSTRY**

There are 2 tabs. "Industry Details" and Occupier Details".

The items which are mandatory are marked as \*. The mandatory items shall be filled for successful submission of application. Click Industry Details to fill the form.

|                                                                                              |                                        |                                      |                                                                                                    | $\otimes \otimes \otimes$  |
|----------------------------------------------------------------------------------------------|----------------------------------------|--------------------------------------|----------------------------------------------------------------------------------------------------|----------------------------|
| PUDILUCION CONTROL COMMITTEE                                                                 | Online Consent Man<br>Ministry of Envi | ronment, Forest and Climate Charge   | ng System                                                                                                    | <u> ()</u>                 |
|                                                                                              |                                        | dovernment of mala                   | 10000                                                                                                    | र्ग्स्ट्रियम् सत्यमेव जयते |
| Home                                                                                         | FAQs Environment Act & Rule            | es Guideliner                        | Notices                                                                                                    | Contact Us                 |
|                                                                                              | Sarries in                             |                                      |                                                                                                    |                            |
| The Pollution Committee Board<br>has been established as a                                   |                                        |                                      |                                                                                                    |                            |
| regulatory authority for<br>implementing various pollution<br>control laws. The Committee is | Standing Lines and                     |                                      |                                                                                                    |                            |
| committed to provide pollution free<br>environment to the people of state.                   |                                        | A starting to water at the           | and the second second second second second second second second second second second second second second second | estimation of the          |
| The Committee has undertaken<br>various studies of underground                               |                                        |                                      |                                                                                                    |                            |
| steps to control pollution.                                                                  | Health Care Establish                  | ment O INDUSTRY                      |                                                                                                    |                            |
|                                                                                              | Fields marked are mandator             | (                                    |                                                                                                    |                            |
| Send us your feedback                                                                        | Industry Jetails Occup                 | ier Details                          |                                                                                                    |                            |
| and suggestions                                                                              | Industry Name                          | TEST INDSUTRY PPCC                   | (max 250 characters)                                                                                             |                            |
|                                                                                              | Industry Postal Address                | III Floor, PHB Building, Anna Nagar, | ]                                                                                                    |                            |
|                                                                                              | Pin Code*                              | 605010                               |                                                                                                    |                            |
|                                                                                              | Revenue District:*                     | Puducherry V                         |                                                                                                    |                            |
|                                                                                              | Region: *                              | Puducherry V                         |                                                                                                    |                            |
|                                                                                              | Commune/ Municipality                  | Municipality 🗸                       |                                                                                                    |                            |
|                                                                                              | Commune/ Municipality                  | Oulgaret V                           |                                                                                                    |                            |
|                                                                                              | Name:<br>Village:                      | Ozhukari Y                           |                                                                                                    |                            |
|                                                                                              | Industrial Estate Name:                | NA ¥                                 |                                                                                                    |                            |
|                                                                                              | R.S. No./T.S                           | 2                                    |                                                                                                    |                            |
|                                                                                              | No./Block/Ward*                        |                                      |                                                                                                    |                            |
|                                                                                              | Industrial Estates                     |                                      |                                                                                                    |                            |
|                                                                                              | Category:                              | GREEN V                              |                                                                                                    |                            |
|                                                                                              | Industry Type                          | Polythene and plastic processed      | products manufacturing (vi                                                                                       | rgin 🗸                     |
|                                                                                              |                                        |                                      |                                                                                                    |                            |

## OCCUPIER DETAILS TAB SHALL BE FILLED AND "SAVE " BUTTON SHALL BE CLICKED FOR REGISTRATION TO BE COMPLETE.

| Home                                                                                                    | FAQs | Environment Act & Rules                          | Guidelines                 | Notices                                                                                                    | Contact Us |
|----------------------------------------------------------------------------------------------------|------|--------------------------------------------------|----------------------------|----------------------------------------------------------------------------------------------------|------------|
|                                                                                                    |      | andre andre                                      |                            |                                                                                                    |            |
| The Pollution Committee Board<br>has been established as a<br>regulatory authority for<br>implementing various pollution<br>control laws. The Committee is |      | STAR STAR                                        |                            |                                                                                                    |            |
| committed to provide pollution free<br>environment to the people of state.<br>The Committee has undertaken<br>various studies of underground               |      |                                                  | and the second             |                                                                                                    |            |
| steps to control pollution.                                                                                                    |      | Health Care Establishment                        |                            | ۲                                                                                                    |            |
|                                                                                                    |      | Fields marked * are mandatory                    |                            |                                                                                                    |            |
| Send us your feedback                                                                                                    |      | Industry Details Occupier I                      | Details                    |                                                                                                    |            |
| and suggestions                                                                                                    |      | Registered Office Address *:                     | III Floor, PHB Building, A | nna Nagar, <u>Puducherry</u>                                                                                                    |            |
|                                                                                                    |      | Pin Code*:                                       | 605010                     |                                                                                                    |            |
|                                                                                                    |      | Occupier Name* :                                 | Self                       |                                                                                                    |            |
|                                                                                                    |      | Designation*:                                    | The Proprietor             | <ul> <li>Image: A set of the set of the</li></ul> |            |
|                                                                                                    |      | Nationality :                                    | Indian                     |                                                                                                    |            |
|                                                                                                    |      | Phone No. With Code :                            |                            |                                                                                                    |            |
|                                                                                                    |      | Fax No. With Code :                              |                            |                                                                                                    |            |
|                                                                                                    |      | Mobile No* :                                     | 9894549478 (max 10         | 0 digits)                                                                                                    |            |
|                                                                                                    |      | e-mail Address* :                                | ilangovan_r@yahoo.com      | e.g. xyz@abc.com                                                                                                    |            |
|                                                                                                    |      | Hint Question*:                                  | What is your Birthplace?   | ¥                                                                                                    |            |
|                                                                                                    |      | Your Answer*:                                    | puducherry                 |                                                                                                    |            |
|                                                                                                    |      | Click to generate Temporary<br>Password*:        | Generate                   | _                                                                                                    |            |
|                                                                                                    |      | Generated Password*:                             | 49562                      | This is one time password                                                                                                    |            |
|                                                                                                    |      | Do you want to send login<br>Credential in mail? | 🔾 yes 🖲 no                 |                                                                                                    |            |
|                                                                                                    |      |                                                  | Save Reset                 |                                                                                                    |            |
|                                                                                                    |      | Site designed, hosted by Na                      | tional Informatics Center  |                                                                                                    |            |

When the registration is complete, user ID and temporary password will be displayed as below as well as the details will be sent as SMS to occupier mobile and occupier e-mail ID.

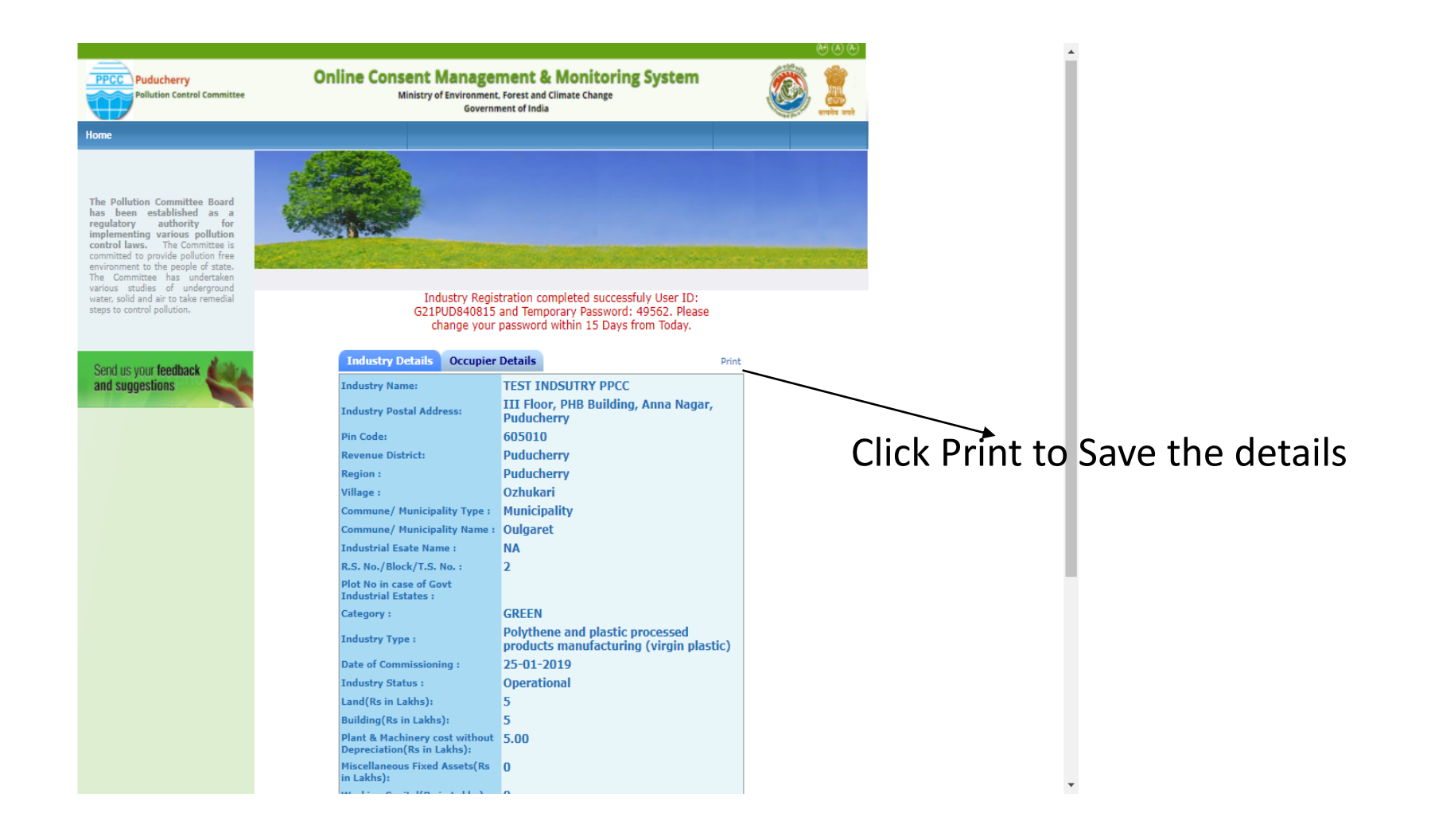

Click on the print button and save the details of registration as PDF for future use by the industry.

| 1    |                       |                                                                                | dummy.pdf - A                                                  | dobe Reader                                                                                                    | _ 🗇 🗙                |
|------|-----------------------|--------------------------------------------------------------------------------|----------------------------------------------------------------|----------------------------------------------------------------------------------------------------|----------------------|
| File | Edit View Window Help |                                                                                |                                                                |                                                                                                    | ×                    |
|      |                       |                                                                                |                                                                |                                                                                                    |                      |
| 4    |                       |                                                                                | 49.3% 💌 📄 🔛 👂 🎲                                                |                                                                                                    | Tools Sign Comment   |
|      |                       | Online Industry R<br>                                                          | Legistration Receipt<br>Date: 19/1/2021<br>ary Password: 49562 | Password Recovery Defails           Hint Question :         What is your Birthphon?           Answer :         putchary           *For future use of an application please use above mentioned login-ID Please be communicated that password given is temporary and valid for 15 days only-Please change the password in first login due to security reasons. |                      |
|      |                       | Your industry has been successfully registered for                             | the use of Online Consent Management &                         | INSTRUCTIONS                                                                                                    |                      |
|      |                       | Monitoring System' under the Following Details                                 | tar are or outlie overset at angement of                       | 1. Enter OCMMS login-ID to use the system every time.                                                                                                    |                      |
|      |                       | Tedat                                                                          |                                                                | 2. Change the password when first time you log into the system.Please follow the instructions to protect your                                                                                                    |                      |
|      |                       | Industry Name :                                                                | TEST INDSUTRY PPCC                                             | password from any cyber theft.<br>**This is computer generated receipt**                                                                                                    |                      |
|      |                       | Industry Postal Address :                                                      | III Floor, PHB Building, Anna Nagar, Pudncherry                |                                                                                                    |                      |
|      |                       | Pincode :                                                                      | 605010<br>De beber                                             |                                                                                                    |                      |
|      |                       | Revenue District :<br>Region :                                                 | Putacheny                                                      |                                                                                                    |                      |
|      |                       | Village :                                                                      | Ozlaskari                                                      |                                                                                                    |                      |
|      |                       | SF No of the Industry location/Plot No in case<br>of Govt Industrial Estates : |                                                                |                                                                                                    |                      |
|      |                       | Commune/ Municipality Type :                                                   | Municipality                                                   |                                                                                                    |                      |
|      |                       | Commune/ Municipality Name :                                                   | Oulgaret                                                       |                                                                                                    |                      |
|      |                       | Industry Kegistrahou/License No. :<br>Category :                               | GREEN                                                          |                                                                                                    |                      |
|      |                       | Industry Type :                                                                | Polythene and plastic processed products                       |                                                                                                    |                      |
|      |                       | Scale of Industry                                                              | manufacturing (virgin plastic)                                 |                                                                                                    |                      |
|      |                       | Date Of Commissioning :                                                        | 25/01/2019                                                     |                                                                                                    |                      |
|      |                       | Industry Status :                                                              | Operational                                                    |                                                                                                    |                      |
|      |                       | Latest Gross Fixed Assets-cost:                                                | 15.0 (In Lakhs) As On: 11/01/2018                              |                                                                                                    |                      |
|      |                       | Plants & Marchinery cost without Depreciation                                  | 5.0 (In Lakhs)                                                 |                                                                                                    |                      |
|      |                       | Phone Number :                                                                 | -                                                              |                                                                                                    |                      |
|      |                       | Fax Number :                                                                   | •                                                              |                                                                                                    |                      |
|      |                       | e-mail Andress:<br>Jurisdiction Office:                                        | nangovan_n@yanoo.com<br>Padacherry                             |                                                                                                    |                      |
|      |                       | Occupi                                                                         | er Details                                                     |                                                                                                    |                      |
|      |                       | Registered Office Address :                                                    | III Floor, PHB Building, Anna Nagar, Puducherry                |                                                                                                    |                      |
|      |                       | Pincode :                                                                      | 605010                                                         |                                                                                                    |                      |
|      |                       | Occupier Name :                                                                | Self                                                           |                                                                                                    |                      |
|      |                       | Designation :                                                                  | The Proprietor                                                 |                                                                                                    |                      |
|      |                       | e-mai Andress:<br>Mobile No :                                                  | 0804540478                                                     |                                                                                                    |                      |
|      |                       | Phone Number :                                                                 | -                                                              |                                                                                                    |                      |
|      |                       | Fax Number :                                                                   | -                                                              |                                                                                                    |                      |
|      |                       | Nationality :                                                                  | Indian                                                         |                                                                                                    |                      |
|      |                       |                                                                                |                                                                |                                                                                                    |                      |
|      |                       |                                                                                |                                                                |                                                                                                    |                      |
|      |                       |                                                                                | 1                                                              | 2                                                                                                    |                      |
|      |                       |                                                                                |                                                                |                                                                                                    |                      |
|      |                       |                                                                                |                                                                |                                                                                                    | 10.07.014            |
|      | A 🗧 🌔 Thaa 📙 t        | tn_um 📙 user 겮 🗴 🗄                                                             | - 🕵 📥 🚚 🔳                                                      | 🔪 🛛 📲 scree 🛛 📲 Docu 🛛 P 😫 HW 🌱 SCRE 🎬                                                                                                    | dum ▲ 🕪 📭 🖓 12:27 PM |

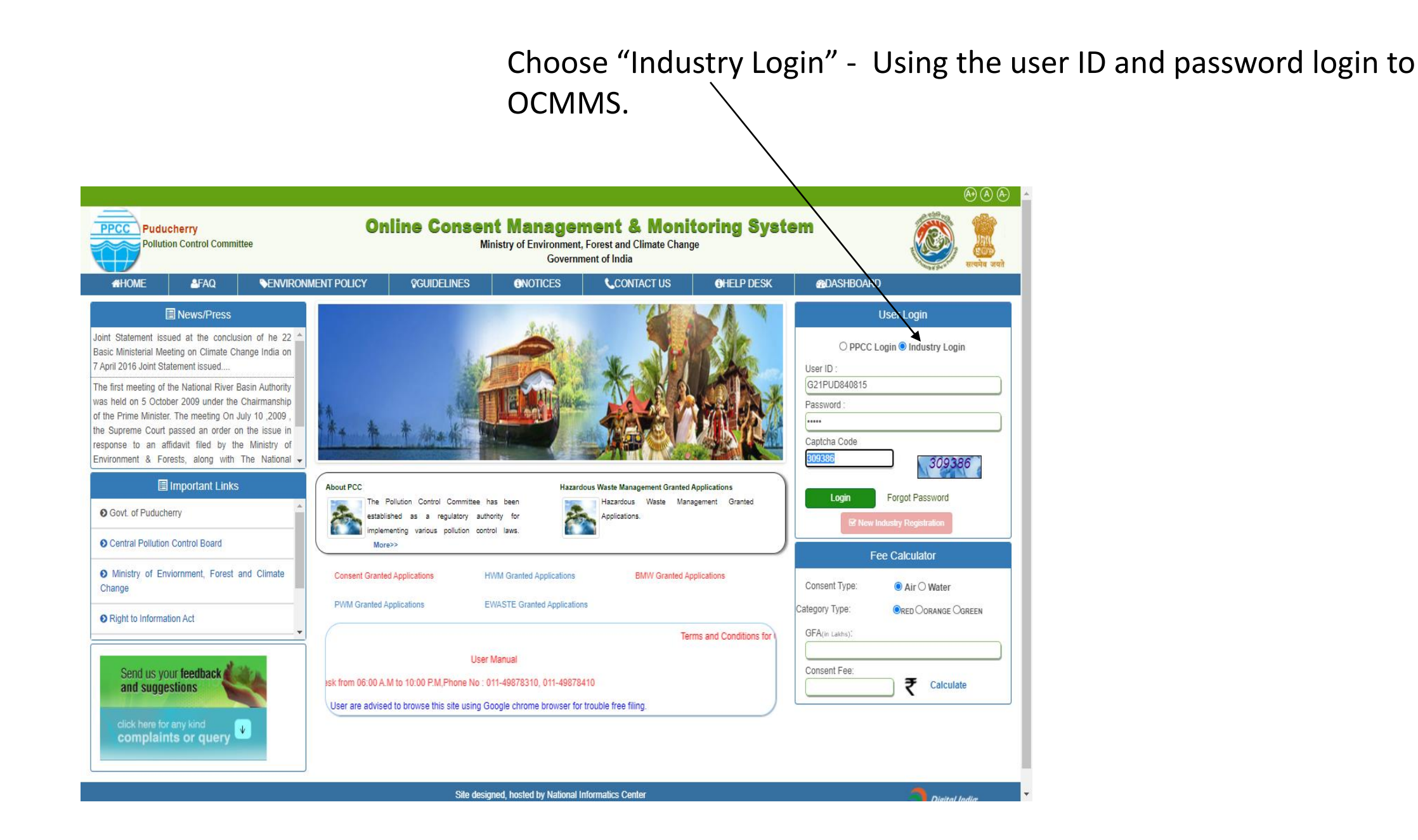

A new screen will appear. Fill up the details and enter new password. (Kindly see the instructions for entry of new password)

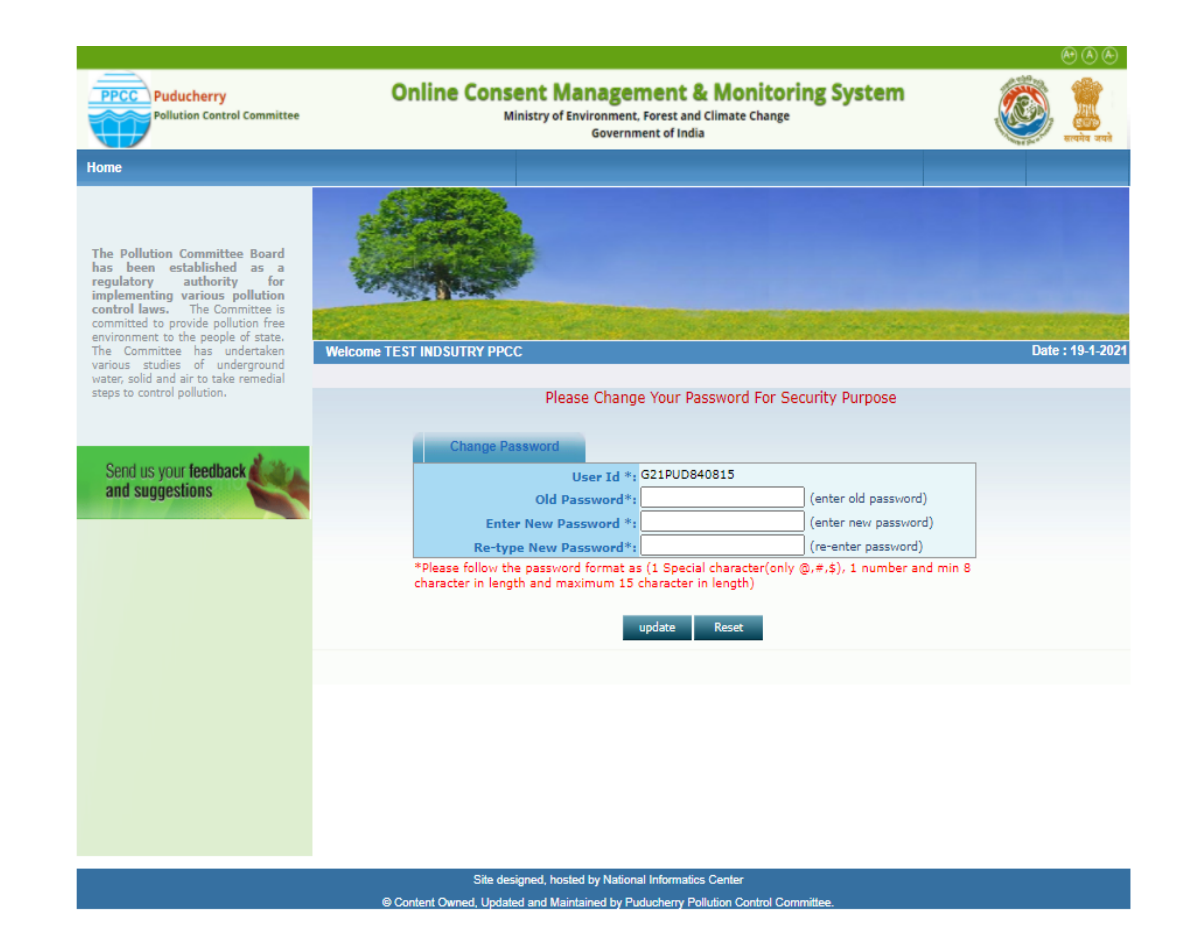

#### Again login to OCMMS, using the user ID and the new password

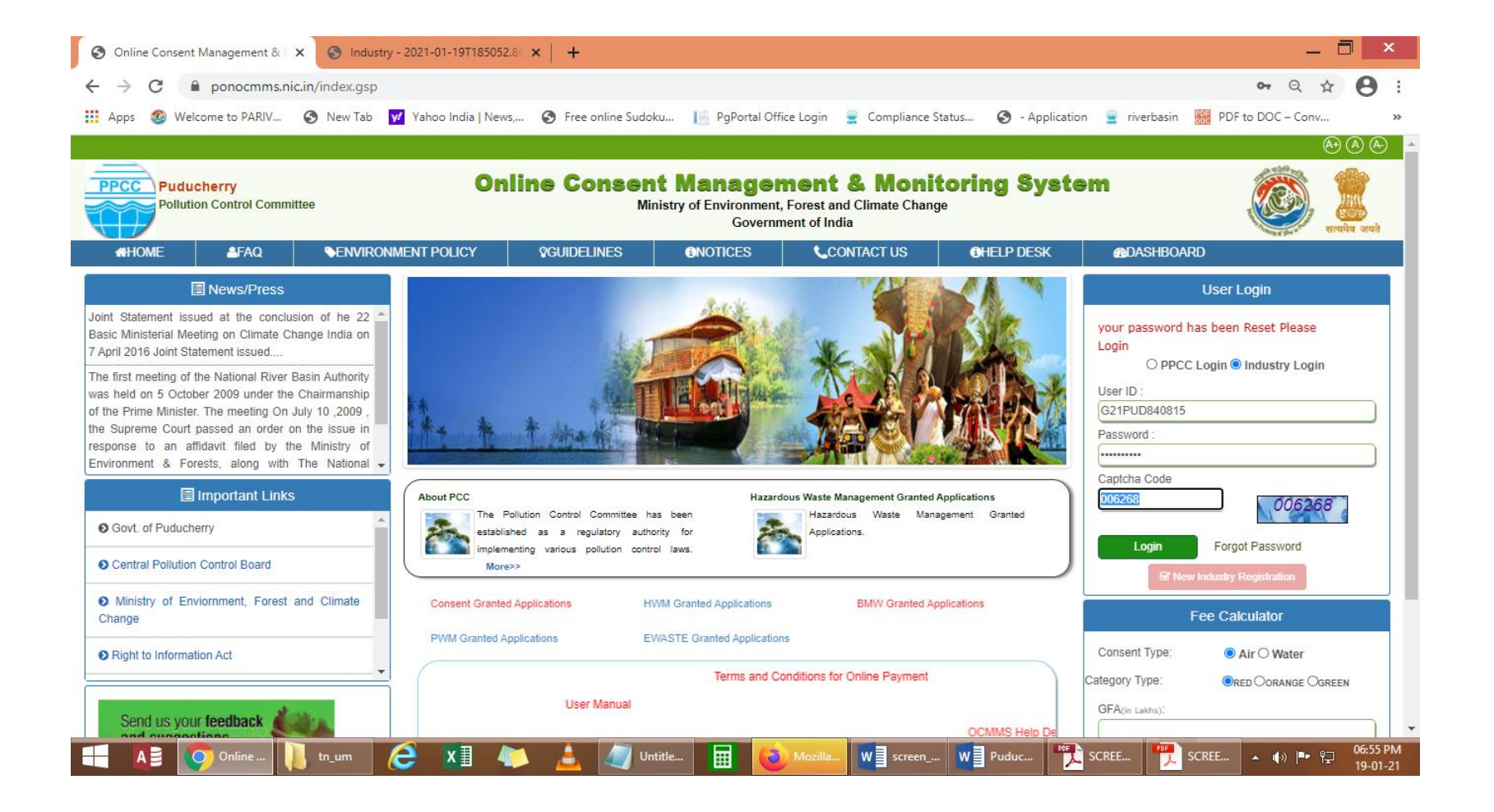

### Click on "Waste Management " button

~

| SPCB industry Home     | × 🕤 Industry - 2021-01-1911030              | 22.01 ×   T                                      |                                                                                   |                                  |                             |
|------------------------|---------------------------------------------|--------------------------------------------------|-----------------------------------------------------------------------------------|----------------------------------|-----------------------------|
| ← → C 🗎 ponocmn        | ns.nic.in/indUser/openIndustryHome          |                                                  |                                                                                   |                                  | • • • •                     |
| Apps 🚳 Welcome to PARI | / 🔇 New Tab 😾 Yahoo India   Ne              | ews, 🔇 Free online Sudoku 📙 PgP                  | ortal Office Login 🔹 Compliance Sta                                               | atus 🔇 - Application 🚊 riverb    | vasin 🚟 PDF to DOC - Conv » |
|                        | -                                           |                                                  |                                                                                   | (A) (A)                          | <u>()</u>                   |
|                        | PPCC Puducherry Pollution Control Committee | Online Consent Mana<br>Ministry of Envirou<br>Go | agement & Monitoring Sy<br>mment, Forest and Climate Change<br>overnment of India | rstem 🖉 🏭                        | anit                        |
|                        | Home                                        | Consent Management                               | Waste Managemer                                                                   | t Logout                         |                             |
|                        | Industry Profile                            | . Content                                        |                                                                                   |                                  |                             |
|                        | Apply For Consent                           |                                                  |                                                                                   |                                  |                             |
|                        | 1 Change Password                           | Walt Ast                                         |                                                                                   |                                  |                             |
|                        | 1 Consent Fee Calculator                    | Carlor and the second                            |                                                                                   |                                  |                             |
|                        | Delete Inprogress<br>Applications           | Welcome TEST INDSUTRY PPCC                       |                                                                                   | Date : 19-1                      | -2021                       |
|                        | Send us your feedback and suggestions       | In-progress Application Complet                  | ted Application                                                                   |                                  |                             |
|                        | click here for any kind                     | Application No Application Date                  | Application For Industry Name                                                     | Application Type Certificate For |                             |
|                        | complaints or query                         |                                                  | List 15 Empty                                                                     |                                  |                             |
|                        |                                             |                                                  |                                                                                   |                                  |                             |
|                        |                                             |                                                  |                                                                                   |                                  |                             |
|                        |                                             |                                                  |                                                                                   |                                  |                             |
|                        |                                             |                                                  |                                                                                   |                                  |                             |
|                        |                                             |                                                  |                                                                                   |                                  |                             |
|                        |                                             |                                                  |                                                                                   |                                  |                             |
|                        |                                             |                                                  |                                                                                   |                                  |                             |
|                        |                                             |                                                  |                                                                                   |                                  |                             |
|                        |                                             |                                                  |                                                                                   |                                  |                             |

New screen will appear as below

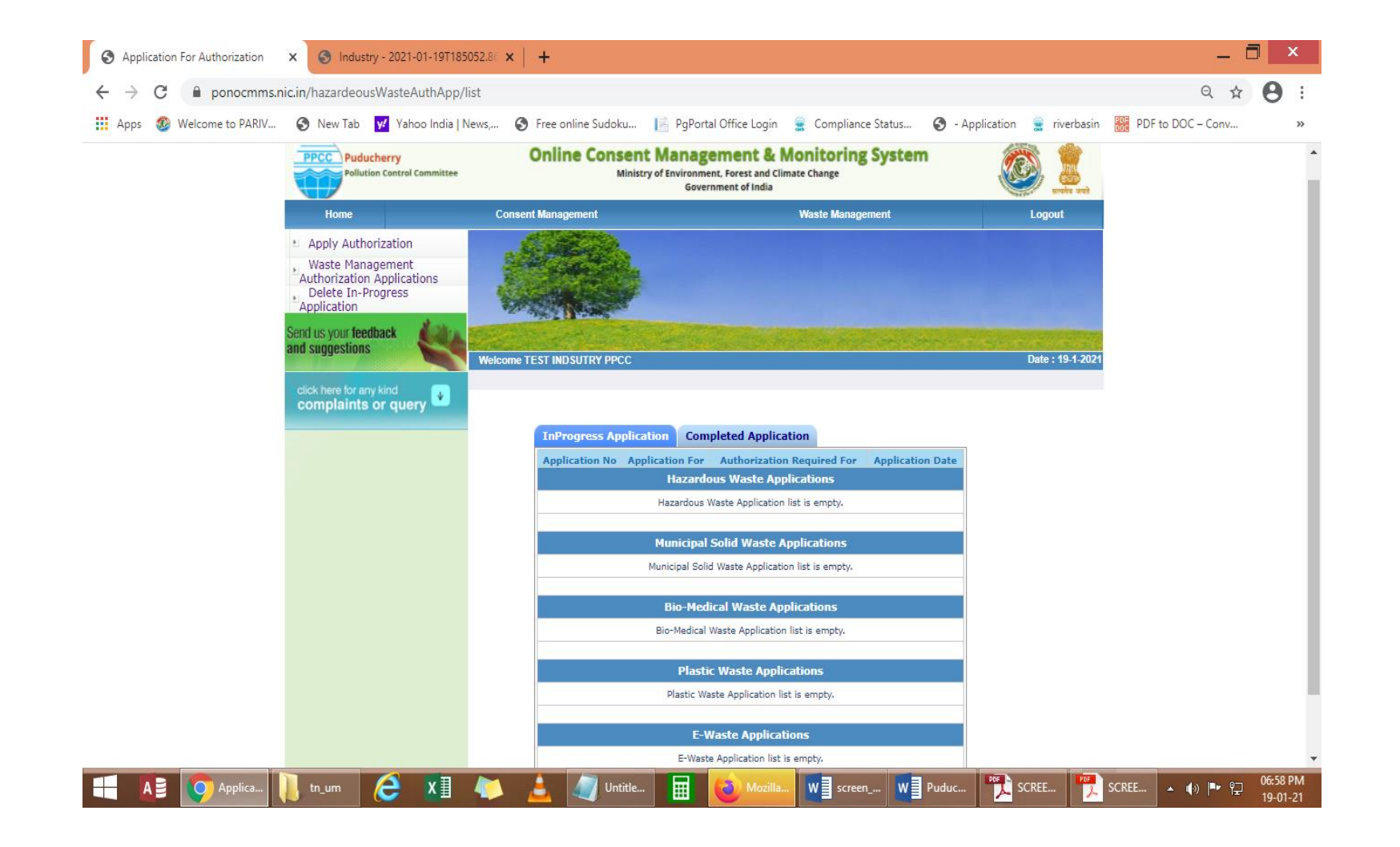

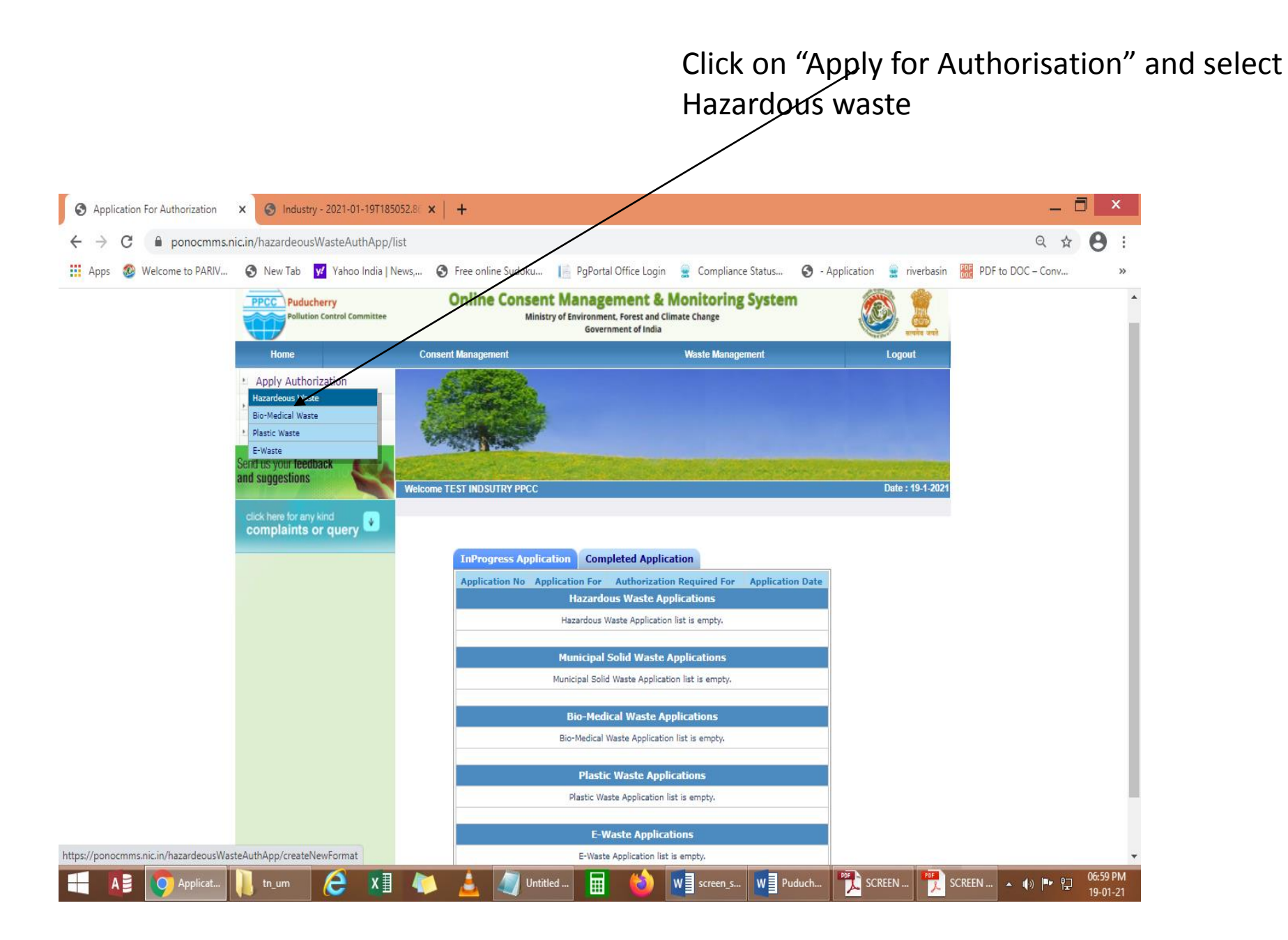

### A new screen will appear as below

|                                                |                                                                                                    |                                                     | A) (A)                 |
|------------------------------------------------|----------------------------------------------------------------------------------------------------|-----------------------------------------------------|------------------------|
| PPCC Puducherry<br>Pollution Control Committee | Online Consent Management & Mo<br>Ministry of Environment, Forest and Climat<br>Government of India            | onitoring System                                    | 🤯 🚊                    |
| Home                                           | Consent Management                                                                                             | Waste Management                                    | Logout                 |
| Apply Authorization                            |                                                                                                    |                                                     |                        |
| Waste Management                               |                                                                                                    |                                                     |                        |
| Authorization Applications                     |                                                                                                    |                                                     |                        |
| Delete In-Progress                             |                                                                                                    |                                                     |                        |
| (ppilcation                                    | AN ARCH DATABLE                                                                                                |                                                     |                        |
| Send us your feedback                          | The second second second second second second second second second second second second second second second s | an one hard an owner starter and                    |                        |
| and suggestions                                | Welcome TEST INDSUTRY PPCC                                                                                     |                                                     | Date : 19-1-202        |
|                                                |                                                                                                    |                                                     |                        |
| complaints or query                            |                                                                                                    |                                                     |                        |
| in plainte er query                            | General Details Hazardous Waste Generation/Handling I                                                          | Details HW Generators TSDF                          | operators              |
|                                                | Recyclers/Pre-processors/Co-processors/Users Fee [                                                             | Documents                                           |                        |
|                                                | Applicant D                                                                                                    | Details                                             |                        |
|                                                | Hazardous waste handling/generation ?                                                                          | Yes                                                 |                        |
|                                                | Occupier Name*:                                                                                                | Self                                                |                        |
|                                                | Designation*:                                                                                                  | The Proprietor                                      |                        |
|                                                | Teducter /TCDE-Location Dectal Address                                                                         | III Floor, PHB Building, Anna Nag                   | ar, Puducherry         |
|                                                | Industry/ISDF-Location Postal Address:                                                                         |                                                     |                        |
|                                                | Industry Name:                                                                                                 | TEST INDSUTRY PPCC                                  |                        |
|                                                | ,                                                                                                    |                                                     |                        |
|                                                | Category:                                                                                                    | GREEN                                               |                        |
|                                                | Scale of Industry:                                                                                             | Micro                                               |                        |
|                                                | Industry Type:                                                                                                 | Polythene and plastic processed<br>(virgin plastic) | products manufacturing |
|                                                | Already applied for Authorisation?<br>If Yes, please enter the details of previously issued authorization      |                                                     |                        |
|                                                | Authorization now Applied For :                                                                                | ● Fresh ○ Renew ○ Ame                               | endment                |
|                                                |                                                                                                    | i. Generation 🗌 ii                                  | Collection             |
|                                                |                                                                                                    | iii. Storage 🗌 iv                                   | Transportation         |
|                                                |                                                                                                    | v. Reception 🗌 vi                                   | . Reuse                |
|                                                | Authorization Required for*:                                                                                   | vii. Recycling 🗌 vii                                | i. Recovery            |
|                                                |                                                                                                    | ix. Pre-processing 🗌 x                              | Co-processing          |
|                                                |                                                                                                    | xi. Utilisation 🗌 xi                                | i. Treatment           |
|                                                |                                                                                                    | xiii. Disposal 🗌 xi                                 | . Incineration         |
|                                                | Whether the industry works general/2 shifts/round the clock?                                                   | one shift 🗸                                         |                        |
|                                                | Provide conv of the Emergency Response Plan (ERP) which shoul                                                  | Ы                                                   |                        |

#### Fillup General Details Tab

|                                                                                                    |                                                                                                    | ⊛⊗⊛                                                                                                    |
|----------------------------------------------------------------------------------------------------|----------------------------------------------------------------------------------------------------|----------------------------------------------------------------------------------------------------|
| PPCC Puducherry<br>Pollution Control Committee                                                                                                    | Online Consent Management & Monit<br>Ministry of Environment, Forest and Climate Char<br>Government of India | oring System                                                                                                    |
| Home                                                                                                    | Consent Management Waste                                                                                     | Management Logout                                                                                                    |
| <ul> <li>Apply Authorization</li> <li>Waste Management</li> <li>Authorization Applications</li> <li>Delete In-Progress</li> <li>Application</li> </ul> |                                                                                                    |                                                                                                    |
| and suggestions                                                                                                    | Welcone TEST INDSUTRY PPCC                                                                                   | Date : 19-1-20                                                                                                    |
| click here for any kind complaints or query                                                                                                    | General Details Hazardous Waste Generation/Handling Detai                                                    | s HW Generators TSDF operators                                                                                                    |
|                                                                                                    | Recyclers/Pre-processors/Co-processors/Users Fee Docur                                                       | nents                                                                                                    |
|                                                                                                    | Applicant Details                                                                                            |                                                                                                    |
|                                                                                                    | Hazardous waste handling/generation ?                                                                        | Yes                                                                                                    |
|                                                                                                    | Occupier Name*:                                                                                              | Self                                                                                                    |
|                                                                                                    | Designation*:                                                                                                | The Proprietor                                                                                                    |
|                                                                                                    | Industry/TSDF-Location Postal Address:                                                                       | III Hoor, PHB Building, Anna Nagar, Puducherry                                                                                                    |
|                                                                                                    | Industry Name:                                                                                               | TEST INDSUTRY PPCC                                                                                                    |
|                                                                                                    | Category:                                                                                                    | GREEN                                                                                                    |
|                                                                                                    | Scale of Industry:                                                                                           | Micro                                                                                                    |
|                                                                                                    | Industry Type:                                                                                               | Polythene and plastic processed products manufacturing (virgin plastic)                                                                                                    |
|                                                                                                    | Already applied for Authorisation?<br>If Yes, please enter the details of previously issued authorization:   | NO V                                                                                                    |
|                                                                                                    | Authorization now Applied For :                                                                              | Fresh      Renew      Amendment                                                                                                    |
|                                                                                                    | Authorization Required for*:                                                                                 | i. Generation ii. Collection iii. Storage iv. Transportation v. Reception vi. Reuse vi. Recovery iii. Recovery iii. Recoversing x. Co-processing x. Utilisation xii. Treatment xiii. Disposal xiv. Incineration |
|                                                                                                    | whether the industry works general/2 shifts/round the clock?                                                 | one shift 🗸                                                                                                    |
| azardeousWasteAuthApp/createNewFormat#countr                                                                                                    | yl ovide conv of the Emergency Response Plan (ERP) which should                                              |                                                                                                    |

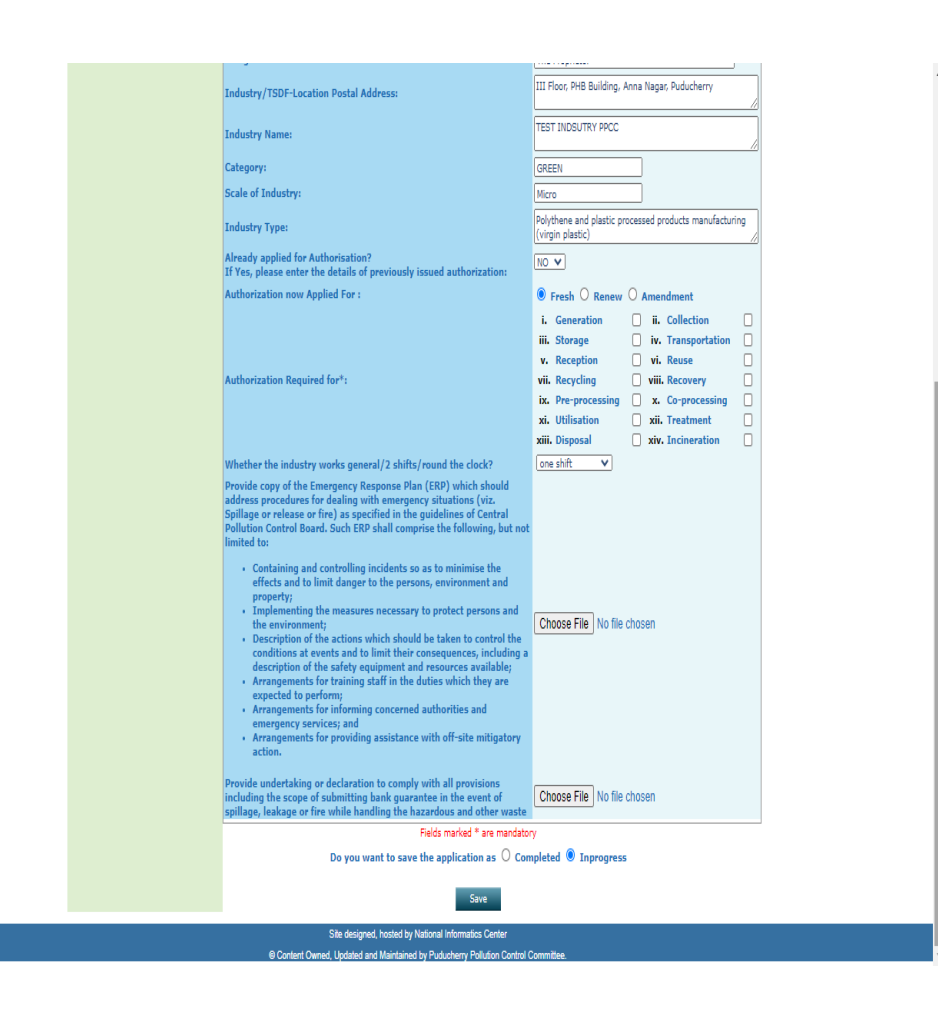

#### Fillup HW generation Details

| Application For Authorization | X S Industry - 2021-01-19T1850                                                      | 52.8 × +                     |                                                                   |                                    | _ 🗇 ×           | 3                           | https://ponoc        | :mms.nic.in/haz                       | zardeousWasteAuthApp/popH           | azardActivitvG         | ien Details Ad            | dNewFormat/20       | 1752 - Gooale Chi                      | rome 🗕 🗇 🗙                                                                   |
|-------------------------------|-------------------------------------------------------------------------------------|------------------------------|-------------------------------------------------------------------|------------------------------------|-----------------|-----------------------------|----------------------|---------------------------------------|-------------------------------------|------------------------|---------------------------|---------------------|----------------------------------------|------------------------------------------------------------------------------|
| ← → C  ponocmms.n             | ic.in/hazardeousWasteAuthApp/cr                                                     | eateNewFormat#               |                                                                   |                                    | Q & <b>A</b> :  | ponocmms.nic.in             | /hazardeousWasteAutl | hApp/popHazardAct                     | tivityGenDetailsAddNewFormat/201752 |                        |                           |                     | ···                                    |                                                                              |
|                               | <b>3 N T N N N N</b>                                                                |                              |                                                                   | A Friday (A) is a list of the post |                 |                             |                      |                                       | Hazardous V                         | laste Generation Detai | ils                       |                     |                                        |                                                                              |
| 🛗 Apps 🤯 Welcome to PARIV     | New Tab Yahoo India   Ne                                                            | ws, 🕤 Free online Sudoku     | PgPortal Office Login 🔮 Compliance Status 🦁 - i                   | Application 🚆 riverbasin 🛗 PDF t   | to DUC - Conv » |                             |                      |                                       | Schedule I O                        | Schedule II O Sched    | dule III                  |                     |                                        |                                                                              |
|                               | PPCC Puducherry                                                                     | Online Constr                | nt Management & Monitoring System                                 |                                    |                 | Name of<br>Process/Class/Pa | art Not Selected     | · · · · · · · · · · · · · · · · · · · | Name of H<br>(Category              | lazardous Waste<br>No) | Not Select                | ed                  | V                                      |                                                                              |
|                               | Pollution Control Committee                                                         | Mini                         | Government of India                                               | 🥮 🥮                                |                 | Quantity                    |                      | Select unit 🗸                         | Waste Type                          | Select HW Type         | ~                         | Waste Storage       | Select HW stora                        | je 🗸                                                                         |
|                               | Home                                                                                | Consent Management           | Waste Management                                                  | Logout                             |                 | × ,                         |                      |                                       |                                     |                        |                           |                     |                                        |                                                                              |
|                               | Apply Authorization                                                                 | 61575A                       |                                                                   |                                    |                 | Waste Disposal              | Se                   | lect HW Disposal 🗸                    | Source of                           | f generation of waste  |                           | [                   |                                        |                                                                              |
|                               | Waste Management<br>Authorization Applications<br>Delete In-Progress<br>Application |                              |                                                                   | -                                  |                 | Physical status             | Select HW Status     | V Quant<br>at any                     | tity stored Se                      | elect unit 💙           | Quantity ac<br>as on 31st | ccumulated<br>March | Sele                                   | ict unit 🗸                                                                   |
|                               | Send us your feedback<br>and suggestions                                            | Welcome TEST INDSUTRY PPCC   |                                                                   | Date : 19-1-2021                   |                 |                             |                      |                                       |                                     | Add                    |                           |                     |                                        |                                                                              |
|                               | click here for any kind complaints or query                                         | General Details Hazardous    | Waste Generation/Handling Details HW Generators                   | TSDF operators                     |                 | # Sched                     | ule Name of Pro      | cess/Class/Part                       | Name of Process Waste(Category No)  | Quantity               | Waste Type                | Waste Storage W     | Source of<br>Jaste Disposal generation | Quantity Quantity<br>Physical stored accumulated<br>status at any as on 31st |
|                               |                                                                                     | Recyclers/Pre-processors/Co- | -processors/Users Fee Documents                                   |                                    |                 | No records Found            | 19                   |                                       |                                     |                        |                           |                     | of maste                               | time March                                                                   |
|                               |                                                                                     | Hazardou                     | us Waste Generation Details* Add<br>Fields marked * are mandatory | View Delete                        |                 |                             |                      |                                       |                                     |                        |                           |                     |                                        |                                                                              |
|                               |                                                                                     | Do you w                     | vant to save the application as O Completed                       |                                    |                 |                             |                      |                                       |                                     |                        |                           |                     |                                        |                                                                              |
|                               |                                                                                     |                              | Save                                                              |                                    |                 |                             |                      |                                       |                                     |                        |                           |                     |                                        |                                                                              |
|                               |                                                                                     | Site designe                 | ed, hosted by National Informatics Center                         |                                    |                 |                             |                      |                                       |                                     |                        |                           |                     |                                        |                                                                              |

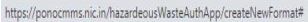

F

#### Fillup HW generators Tab. If you are generator, select "Yes" and fill up the details

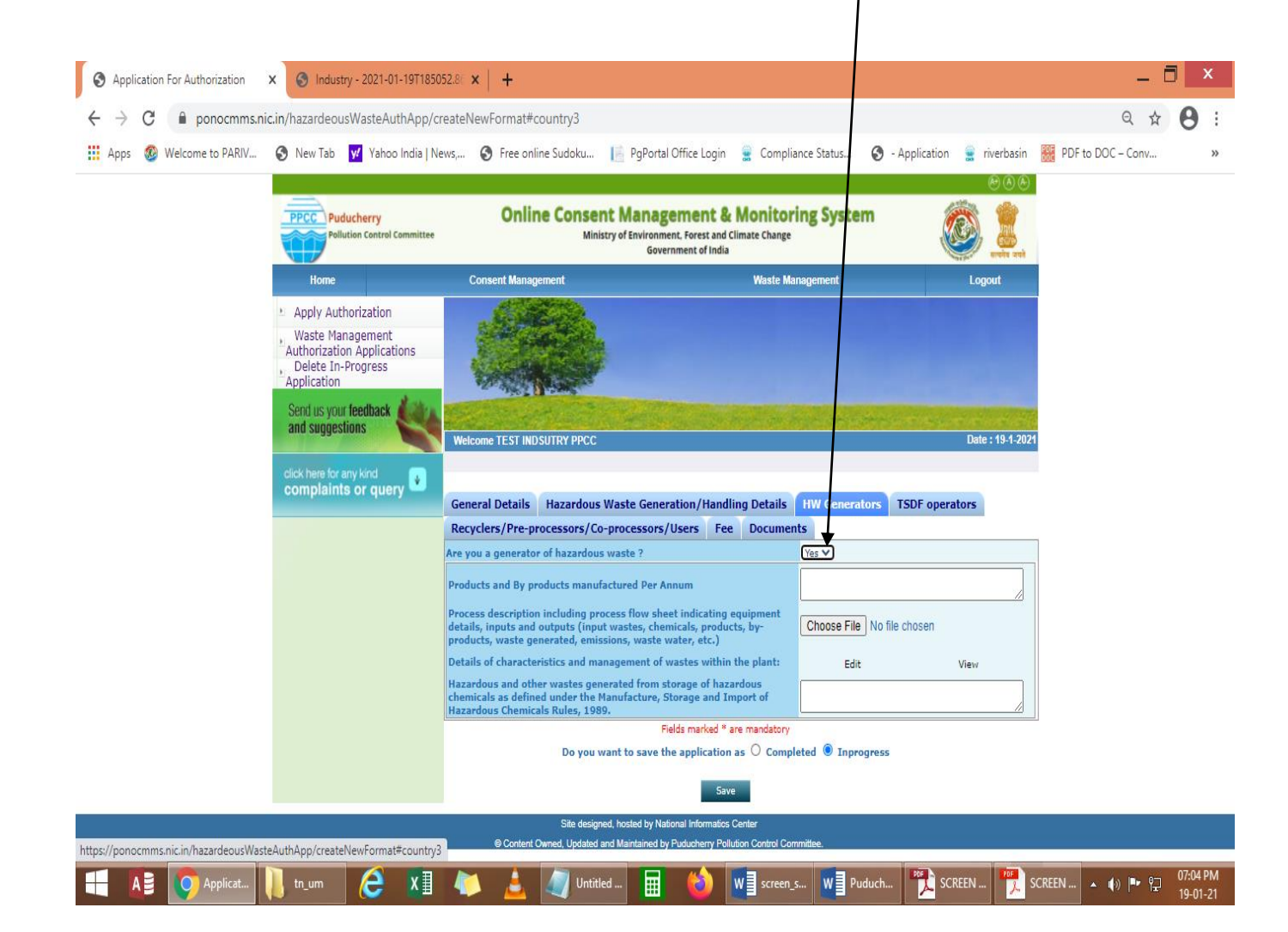

#### Fillup the TSDF operator Incase if you are a TSDF operator, click "YES" and fillup the details needed. \_ 🗇 🗙 S Application For Authorization 🛛 🗙 S Industry - 2021-01-19T185052.80 🗙 🛉 ponocmms.nic.in/hazardeousWasteAuthApp/createNewFormat#country4 Q 🕁 ← С 🔢 Apps 🐵 Welcome to PARIV... 🔇 New Tab 😾 Yahoo India | News,... 🔇 Free online Sudoku... 📔 PgPortal Office Login 🚊 Compliance Status... 🚱 🤈 pplication riverbasin 🚟 PDF to DOC – Conv.. click here for any kind complaints or query . General Details Hazardous Waste Generation/Handling Details HW Generators TSDF operators Recyclers/Pre-processors/Co-processors/Users Fee Documents Are you a TSDF operator ? Yes 🗸 III Floor, PHB Building, Anna Nagar, Puducherry Location address of TSDF site Details of the Safe storage of the waste and storage capacity Details of the treatment processes and their capacities Details of the secured landfills Details of the Incineration, if any Details of the leachate collection and treatment system Details of the fire fighting systems Details of the environmental management plan including monitoring Details of the arrangement for transportation of waste from generators Details of any other activities undertaken at the Treatment, storage and disposal facility site Layout map of the TSDF Choose File No file chosen Copy of prior Environmental Clearance Choose File No file chosen Fields marked \* are mandatory Do you want to save the application as O Completed 🔘 Inprogress Site designed, hosted by National Informatics Center https://ponocmms.nic.in/hazardeousWasteAuthApp/createNewFormat#country4 © Content Owned, Updated and Maintained by Puducherry Pollution Control Co 07:05 PM SCREEN ... 🏹 SCREEN ... 🔺 🕼 🖿 😭 W Puduch... W screen\_s... 19-01-21

Fillup the Recyclers/Pre-processors/co-processors/Users Incase you are a Recycler/Pre-processor/Coprocessor/user click "Yes" and fill up the details requested

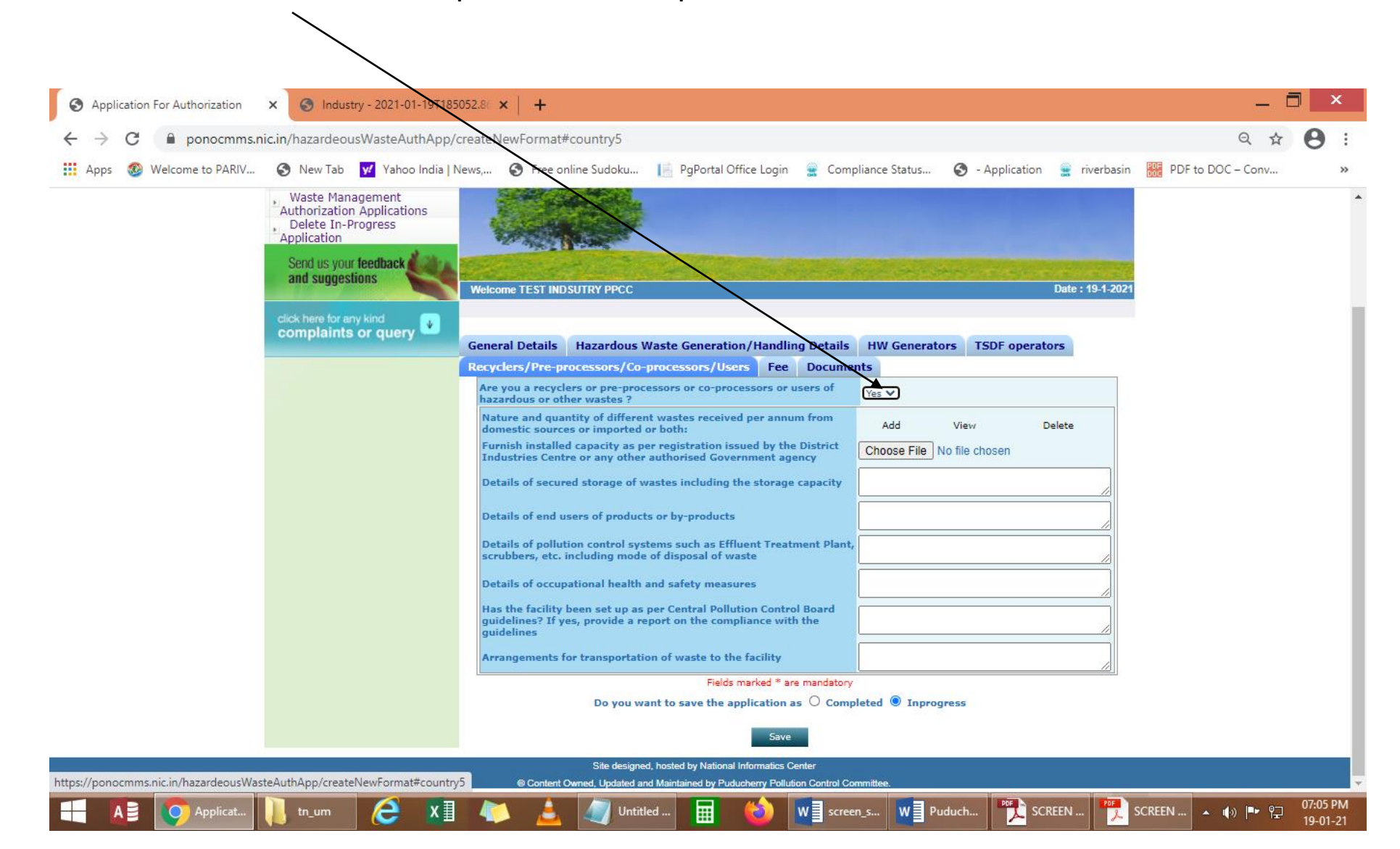

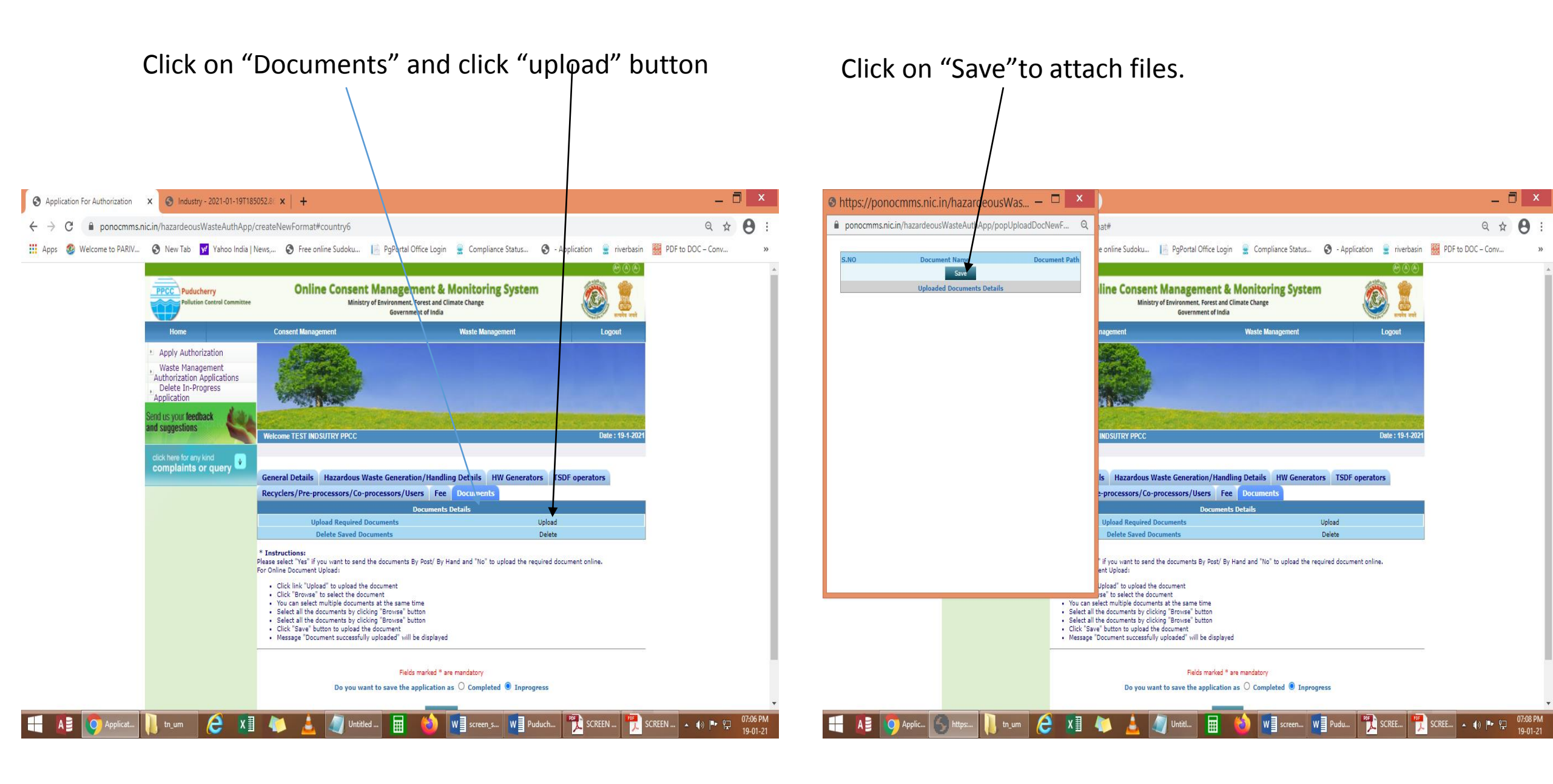

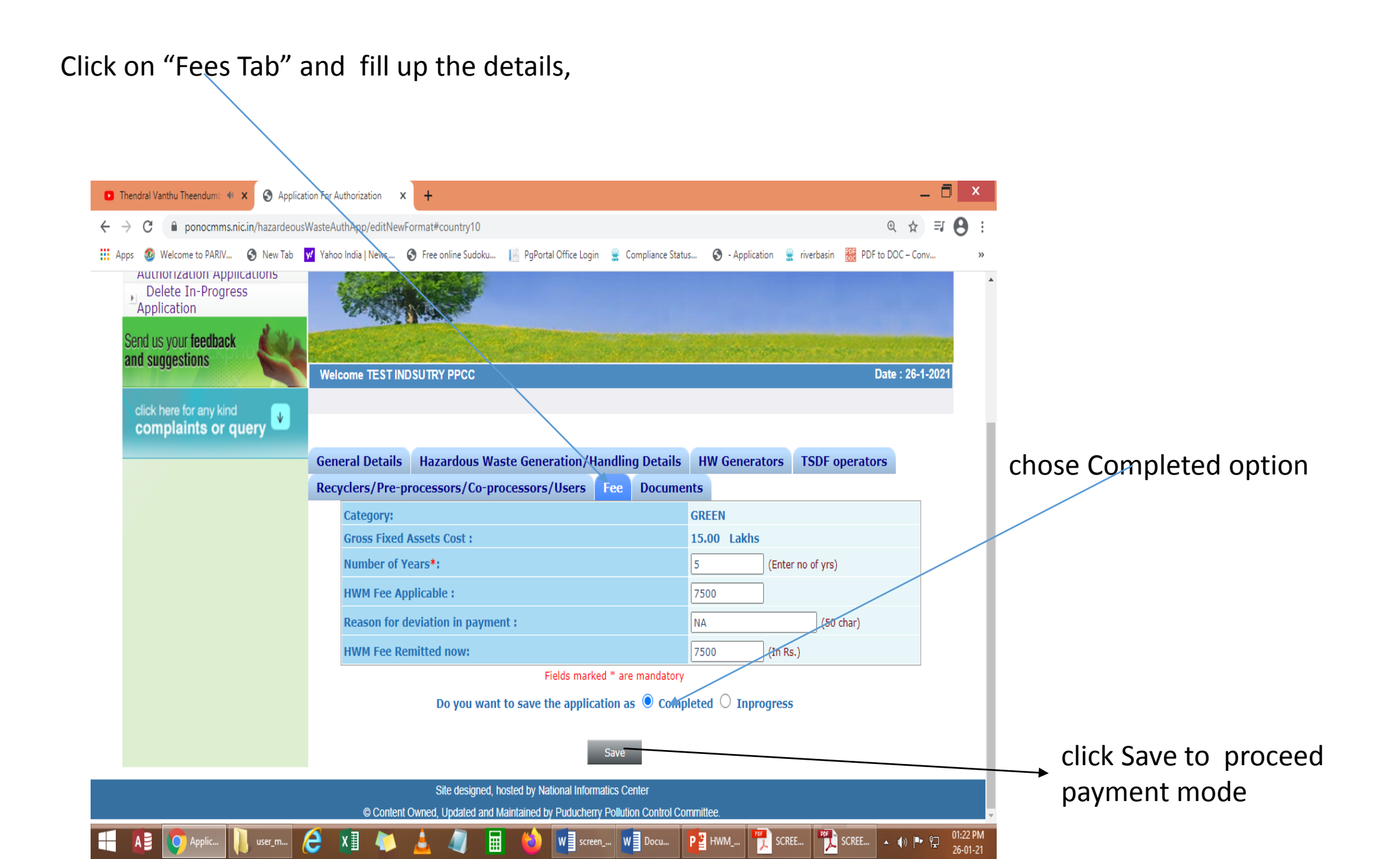

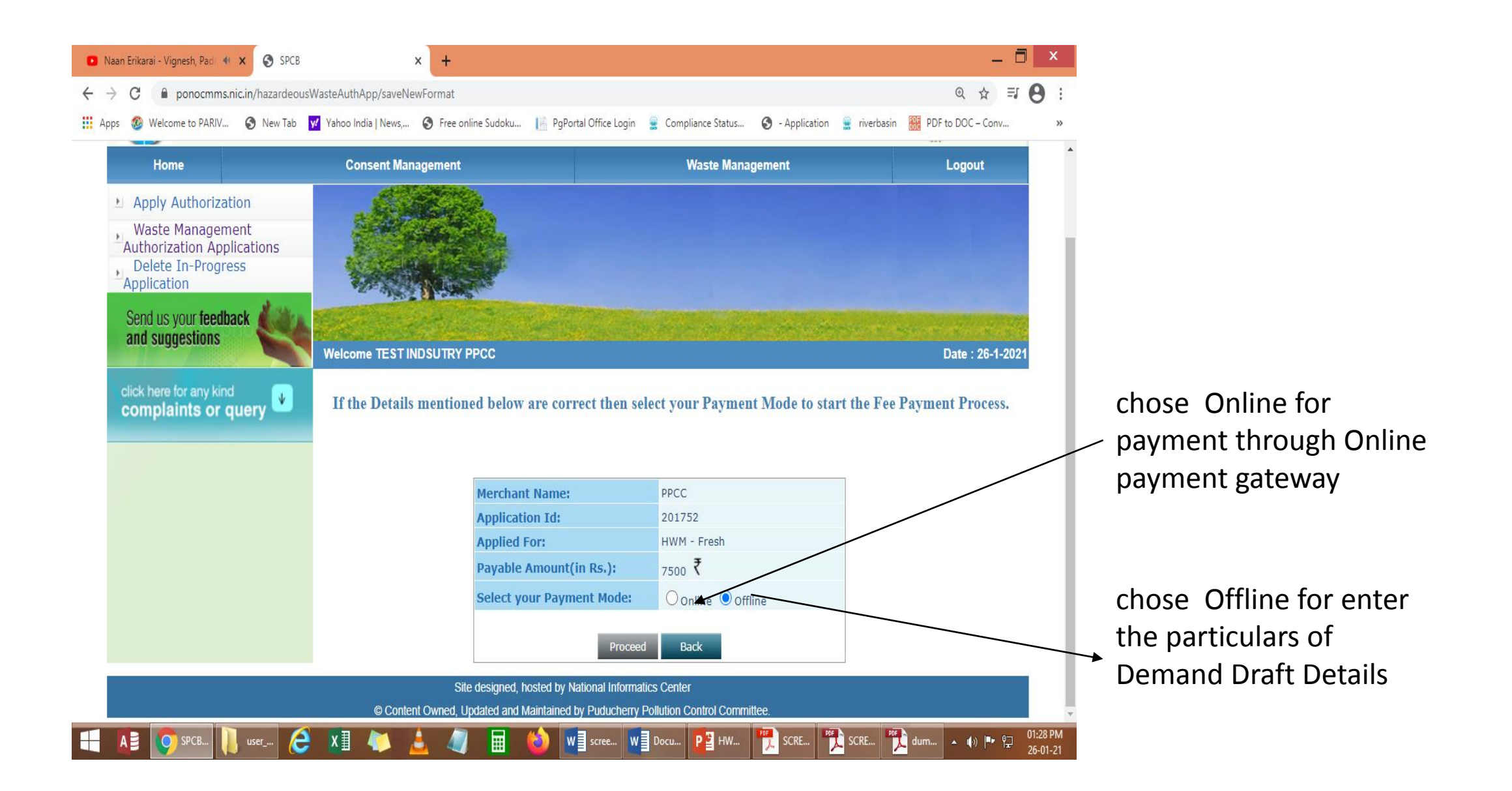

Enter the payment particulars for offline payment

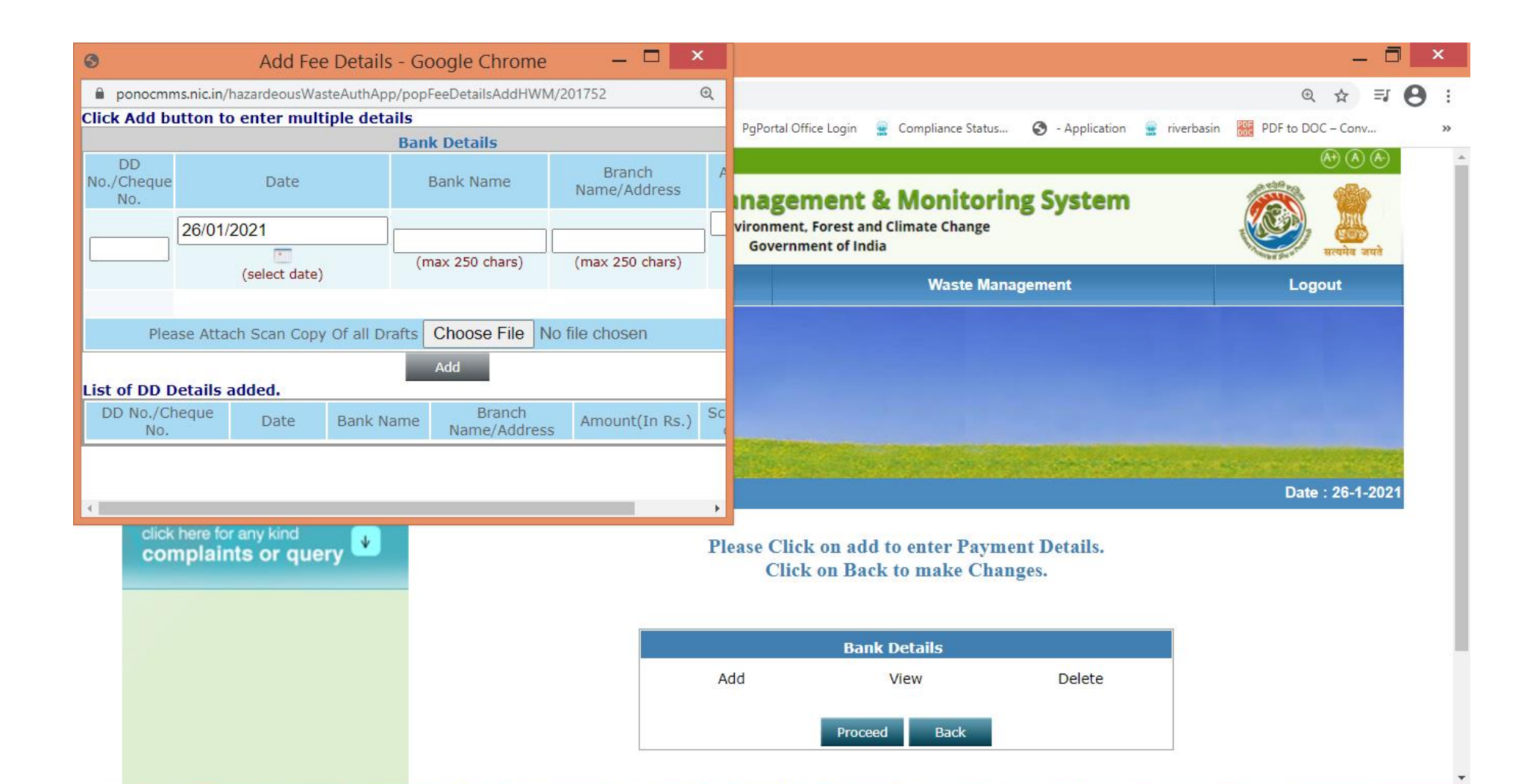

#### Application Submitted Successfully, Click Download Form to print the application` \_ 0 × 🖸 Master - Kutti Story Lyric | Ti 🐠 🗙 🌀 Application For Authorization X Q 1 ponocmms.nic.in/hazardeousWasteAuthApp/showNewFormat/201752#country2 ΞJ 🚊 Compliance Status... 🔇 - Application 🚊 riverbasin 🔛 PDF to DOC – Conv... 🏢 Apps 🔞 Welcome to PARIV... 📀 New Tab 👿 Yahoo India | News,... 🌍 Free online Sudoku... 📗 PgPortal Office Login **Online Consent Management & Monitoring System** PPCC Puducherry Ministry of Environment, Forest and Climate Change **Pollution Control Committee** Government of India सत्यमेव जयते **Consent Management** Waste Management Home Logout Apply Authorization Waste Management Authorization Applications Delete In-Progress Application Send us your feedback and suggestions Date : 26-1-2021 Welcome TEST INDSUTRY PPCC click here for any kind ¥ complaints or query **Download Form** Hazardous Waste Generation/Handling Details General Details HW Generators TSDF operators Recyclers/Pre-processors/Co-processors/Users Fee Documents Hazardous Waste Generation Details\* View Site designed, hosted by National Informatics Center

© Content Owned, Updated and Maintained by Puducherry Pollution Control Committee.

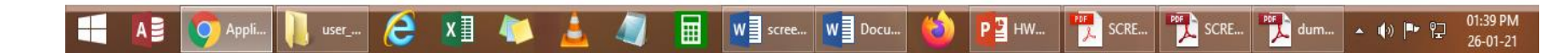

#### VIEW AUTHORISATION APPLICATION

#### VIEW CERTFICATE

| J.   |      |     |   |      |    |    |    |       |   |                      |                                                              |                                                                                                    |                                                                                                    |                                                                                 | ce                                                                                                    | ertifi                                                     | cate.pd                                                                                                    | f - A | Adobe Reader                                                                                                    | _          | l ×    |   |
|------|------|-----|---|------|----|----|----|-------|---|----------------------|--------------------------------------------------------------|----------------------------------------------------------------------------------------------------|----------------------------------------------------------------------------------------------------|---------------------------------------------------------------------------------|----------------------------------------------------------------------------------------------------|------------------------------------------------------------|----------------------------------------------------------------------------------------------------|-------|----------------------------------------------------------------------------------------------------|------------|--------|---|
| File | Edit | Vie | w | Wind | ow | He | lp |       |   |                      |                                                              |                                                                                                    |                                                                                                    |                                                                                 |                                                                                                    |                                                            |                                                                                                    |       |                                                                                                    |            |        | × |
| J    | -    | 2   | 3 | Ŷ    |    | Ę  | •  | $\ge$ | 6 | Ð                    | •                                                            | 2                                                                                                    | / 3   • 4                                                                                                    | 9.3%                                                                            | -                                                                                                    | <b></b>                                                    | 🦻 🛙                                                                                                    |       |                                                                                                    | Tools Sign | Commen | t |
|      |      |     |   |      |    |    |    |       |   | To                   | PPO<br>Nic t<br>Delh<br>Pudu<br>Tehs<br>Distr<br>bject       | est<br>nic<br>cherry<br>il :Pudu<br>ct :Pudu<br>ct :Pudu<br>d undee                                    | PUDUCHERRY POLL<br>III Floor, Housing Board Bui<br>No. HWM/2/2019/157763<br>27/11/2019<br>ucherry<br>lucherry<br>horization for operation of a facil<br>r Rule 5 of the Hazardous Wast<br>ales,2008 .                                                                                            | UTION<br>Iding, A<br>ity for C<br>e(Manag                                       | I CONTROL<br>Inna Nagar, Pu<br>Registered<br>ollection,Storag<br>ement ,Handlin                                                  | Push<br>2 COM<br>1 iducher<br>1 ge, of has<br>1 g and T    | Nic test, Delhi nic,<br>hucherry, Puducherry<br>IMITTEE<br>(TY – 605 005<br>Dated:<br>Dated:<br>zardous wastes<br>irans-boundary |       | Nic test.Debt nic,<br>Puducherry.Puducherry Annexure-I TERMS AND CONDITIONS OF AUTHORIZATION: 1. The authorized person shall comply with the provisions of the Environment(Protection) Act 1986 and the Rulees made there under. 2. The authorization or the renewal shall be produced for inspection at the request of an officer authorized by the Board. 3. The person authorized shall not rent,lend,sell,dispose,transfer or transport the hazardous wastes to other place without obtaining the prior permission of the Board. 4. Any unauthorized change in personnel.equipmentand working conditions as mentioned in the application by the person to take prior permission of the State Pollution Control Board to close down the facility. 5. The occupier generating hazardous waste/operator of a facility for collection and storage of hazardous waste shared on substantian records of such operations in Form-3. 5. The occupier/operator of a facility shall send annual returns to the Board in form-4 on or before 30th                                                                                                    |            |        | ^ |
|      |      |     |   |      |    |    |    |       | L | 1                    | 1.                                                           | a)                                                                                                    | Number of authorization                                                                                                    | :                                                                               | HWM/2/2019/1                                                                                                    | 57763                                                      |                                                                                                    |       | <ol> <li>The Authorized by a second life point of the minimum year to winch that return returns.</li> <li>The Authorized person shall report about the accident which occurs at the hazardous waste storage/treatment site immediately to the Board.</li> </ol>                                                                                                    |            |        |   |
|      |      |     |   |      |    |    |    |       |   |                      | _                                                            | b)                                                                                                    | Date of issue                                                                                                    | :                                                                               | 27/11/2019                                                                                                    |                                                            |                                                                                                    |       | <ol> <li>An occupier who is generating hazardous waste shall store his waste category wise on site in<br/>enviornmentally sound manner till its treatment.</li> </ol>                                                                                                    |            |        |   |
|      |      |     |   |      |    |    |    |       | L |                      |                                                              | (d)                                                                                                    | Date of Expiry<br>Category and Quantity of Hazardou:<br>Wastes                                                                                                    | :                                                                               | Spent oil 5.1 - 5<br>ETP Sludge35.3                                                                                              | TPA<br>- 15 TPA                                            |                                                                                                    |       | <ol> <li>An occpier /generator shall not store hazardous wastes in open ground. It must be stored in an isolated<br/>site away from plant operational area.</li> <li>The storage tank/container of the hazardous wastes should be in good condition and made of(or lined<br/>with) an appropriate material which does not racet with the waste contained in it and can withstand<br/>the physical and environment conditions during storage and handling.</li> </ol>                                                                                                    |            |        |   |
|      |      |     |   |      |    |    |    |       |   |                      |                                                              |                                                                                                    |                                                                                                    |                                                                                 |                                                                                                    |                                                            |                                                                                                    |       | <ol> <li>The occupier generating hazardous waste shall mark each container holding hazardous waste with the<br/>marking "HAZARDOUS WASTE" both in English</li> </ol>                                                                                                    |            |        |   |
|      |      |     |   |      |    |    |    |       |   |                      |                                                              | e)                                                                                                    | Scale of Industry                                                                                                    | :                                                                               |                                                                                                    |                                                            |                                                                                                    |       | <ol> <li>The storage area should be fenced properly and a sign Board indicating "DANGER" and<br/>"HAZARDOUS WASTE' sign &amp; nature of the waste shall be placed at storage site.</li> </ol>                                                                                                    |            |        |   |
|      |      |     |   |      |    |    |    |       |   | 2.<br>3.<br>4.<br>5. | Sh.<br>Col<br>Puo<br>The<br>auti<br>The<br>(Ma<br>Spe<br>The | Mithile:<br>ection, S<br>ucherry<br>industry<br>orizatio<br>industry<br>nageme<br>cial Cor<br>unit sha | sh of M/S Nic test is hereby granted<br>Storage, of hazardous waste in the prer<br>y<br>y shall apply for renewal of Authoriza<br>m.<br>y will dispose off its hazardous waste<br>nt.Handling & Transboundary Moven<br>aditions if any typed manually.<br>all apply renewal before the 90 days o | an author<br>nises situ<br>tion two r<br>to authori<br>tent) Rula<br>f expiry o | ization to operate<br>ated at <b>Delhi nic I</b><br>nonths before the<br>zed recycler as pe<br>es, 2008.<br>f this authorization | a facility f<br>?uducher:<br>date of ex<br>r the Hazz<br>n | for<br>rry<br>xpiry of this<br>ardous Wastes                                                                                     |       | <ol> <li>The occupier generating hazardous waste shall provide the required safety devices like safety mask, goggles, hand-gloves, gum boots etc to the workers for handling the hazardous waste. The occupier shall impart training to the personnel/workers for handling and storage of hazardous wastes.</li> <li>There should be sufficient &amp; efficient provisions to avoid under ground water contamination from waste storage of hazardous wastes.</li> <li>The occupier shall be responsible for any damage of life/or property during storage of his waste and will obtain Public Liability Insurance, wherever applicable.</li> <li>The occupier and operator of a facility also be liable to reinstate or restore damaged or destroyed elements of the environment at his cost, failing which the occupier or the operator of a facility, as the case may be shall be liable to pay the entire cost of restoration and pay in advance an amount equal to the cost estimated by the State Pollution Control Board.</li> <li>The industry shall take steps wherever feasible, for reduction in hazardous waste generated or recycled or reused.</li> </ol> |            |        |   |
|      |      |     |   |      |    |    |    |       |   | _                    |                                                              |                                                                                                    | 1                                                                                                    |                                                                                 |                                                                                                    |                                                            |                                                                                                    |       | 2                                                                                                    |            |        | ~ |

04.17 014

#### 🔁 🖉 🏟 🖹 🚔 🖂 | 🌒 🔍 3 / 3 | 🗩 🗭 49.3% 🔽 | 📇 🔛 | 🤛 🐶 | 🛃

PDF

Comr

04:1

|     |                                                                                                    | Nic test , Delhi nic,<br>Puducherry, Puducherry                                                                                                    |  |  |  |  |  |  |  |  |  |  |
|-----|----------------------------------------------------------------------------------------------------|----------------------------------------------------------------------------------------------------|--|--|--|--|--|--|--|--|--|--|
| 20. | The industry shall displa<br>4ft.) on quantity and nate<br>and hazardous waste gen                                                                                                    | y on line data outside the main factory gate on display Board of size (6ft *<br>re of hazardous chemicals being used in the plant, water & Air emissions<br>erated within factory premises. |  |  |  |  |  |  |  |  |  |  |
| 21. | The industry shall handle the hazardous waste strictly in accordance with the provisions of Hazardous<br>Wastes (Management, Handling & Transboundary Movement) Rules,2008 and guidelines issued by<br>Central Pollution Control Board/Ministry of Environment & Forests,New Delhi.                                                              |                                                                                                    |  |  |  |  |  |  |  |  |  |  |
| 22. | Non compatible hazardous waste and material shall not be mixed in the same storage container.                                                                                                    |                                                                                                    |  |  |  |  |  |  |  |  |  |  |
| 23. | The occupier who is generating hazardous waste shall draw authorized recycler as per Hazardous<br>Wastes(Management, Handling & Transboundary Movement) Rules,2008.                                                                                                    |                                                                                                    |  |  |  |  |  |  |  |  |  |  |
| 24. | The industry will dispose off its hazardous waste authorized recycler as per Hazardous<br>Wastes(Management,Handling & Transboundary Movement) Rules, 2008 .                                                                                                    |                                                                                                    |  |  |  |  |  |  |  |  |  |  |
| 25. | The occupier of the transport facility shall ensure that the hazardous waste are shifted in the<br>containerin a manner suitable for handling storage and transport and the labelling and packaging shall<br>be easily visible and able to withstand physical condition and climatic factors.                                                    |                                                                                                    |  |  |  |  |  |  |  |  |  |  |
| 26. | Packaging Labelling of Used/Waste oil shall be in accordance with the provisions of the rules made<br>by the Central Government under the Motor Vehicles Act, 1988 and other guidelines issued from time<br>to time.                                                                                                    |                                                                                                    |  |  |  |  |  |  |  |  |  |  |
| 27. | All hazardous waste cha                                                                                                    | mber shall be provided with a general label as given in Form-8.                                                                                                    |  |  |  |  |  |  |  |  |  |  |
| 28. | No transporter shall accept hazardpus waste from any occupier for disposal unless. It is accompanied<br>by five copies of the manifest (form-9) as per the colour codes. The transporter shall give a copy of the<br>manifest signed the dated in the occupier and retain the reamining four copies to be sued as prescribed<br>in sub-rule (5). |                                                                                                    |  |  |  |  |  |  |  |  |  |  |
| 29. | The occupier shall provi<br>indicated below :-                                                                                                    | de the transporter of six copies of the manifest as per the colour code                                                                                                    |  |  |  |  |  |  |  |  |  |  |
|     | Copy 1(White).                                                                                                    | Forwarded to the Punjab Pollution Control Board by the Occupier                                                                                                    |  |  |  |  |  |  |  |  |  |  |
|     | Copy 2(Light Yellow).                                                                                                    | Signed by the Transporter and retained by the Occupier.                                                                                                    |  |  |  |  |  |  |  |  |  |  |
|     | Copy 3(Pink).                                                                                                    | Retained by the Operator of facility.                                                                                                    |  |  |  |  |  |  |  |  |  |  |
|     | Copy 4(Orange).                                                                                                    | Returned to te Transporter by the operator of facility after accepting waste.                                                                                                    |  |  |  |  |  |  |  |  |  |  |
|     | Copy 5(Green).                                                                                                    | Forward to Punjab Pollution control Board by the operator of facility after<br>disposal.                                                                                                    |  |  |  |  |  |  |  |  |  |  |
|     | Copy 6(Blue).                                                                                                    | returned to the occupier by the operator of faclity after disposal.                                                                                                    |  |  |  |  |  |  |  |  |  |  |
| 30. | The occupier shall obtain<br>the respective states invo                                                                                                    | necessary No Objection Certificate from State Pollution Council Board in<br>lived in case of any inter and intra State Transport of hazardous waste.                                        |  |  |  |  |  |  |  |  |  |  |
| 31. | The occupier shall provi<br>hazardous nature of the v                                                                                                    | de the transporter with relevant information in form to regarding the<br>vastes and measures to be taken in case of an emergency.                                                           |  |  |  |  |  |  |  |  |  |  |
| 32. | The transporter shall tran<br>waste.                                                                                                    | sport the hazardous waste only in authorized for transportaion of hazardous                                                                                                    |  |  |  |  |  |  |  |  |  |  |
| 33. | The person authorized for<br>close down the transport                                                                                                    | r transportation of hazardous waste shall prior permission of the Board to ation facility.                                                                                                  |  |  |  |  |  |  |  |  |  |  |
| 34. | The authorization is subj<br>specified int he Hazardor<br>framed under the Envior                                                                                                    | ect to the conditions mentioned above and also to such conditions as<br>us waste (Management & Handling) Rules as amended from time to time<br>nment (Protection) Act 1986.                 |  |  |  |  |  |  |  |  |  |  |
|     |                                                                                                    |                                                                                                    |  |  |  |  |  |  |  |  |  |  |

3

## THIRD – PARTY VERIFICATION is enabled in the home page of the PONOCMMS PORTAL.

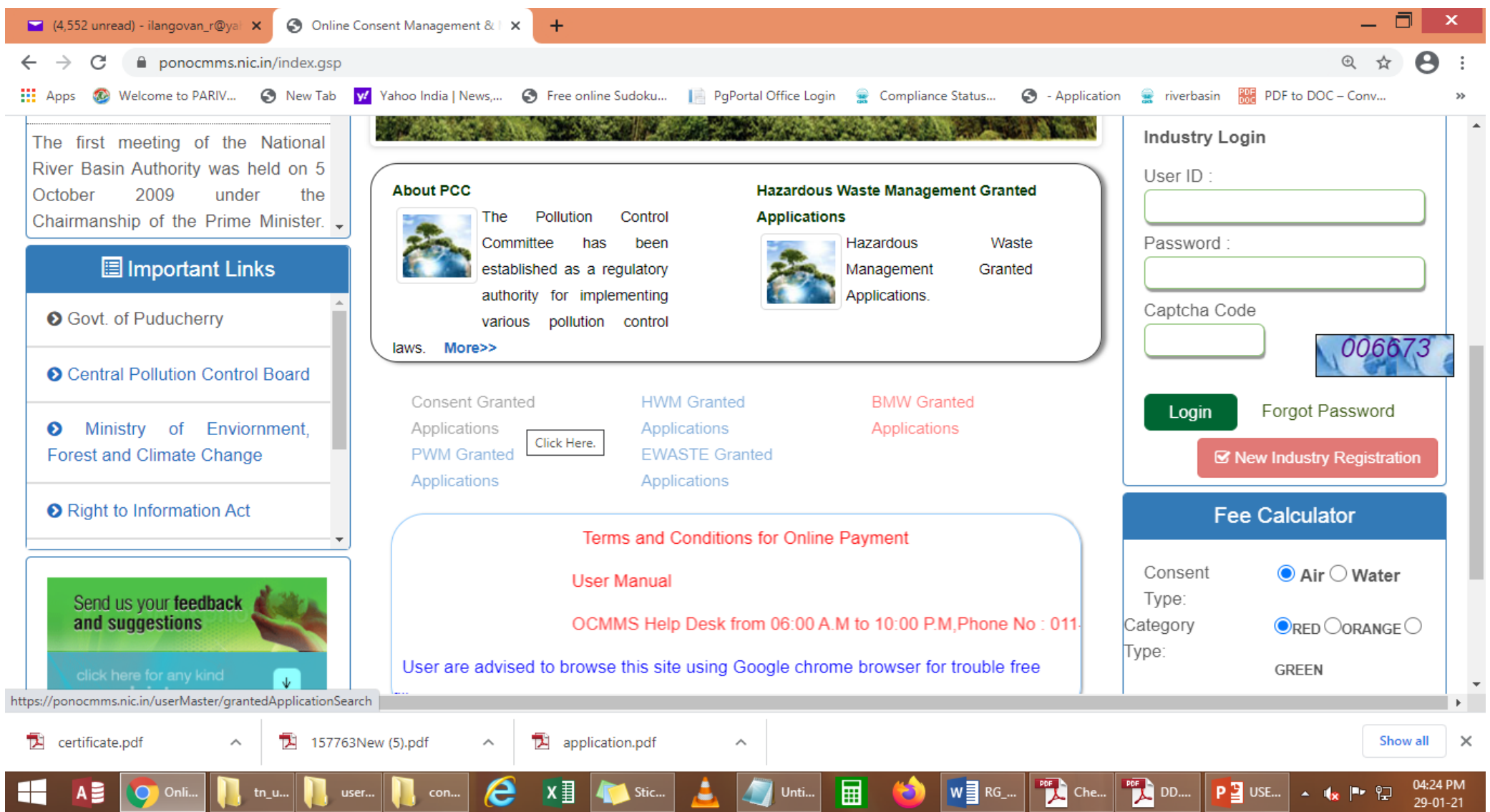

# By selecting search criteria, third party can view/verify the final certificate

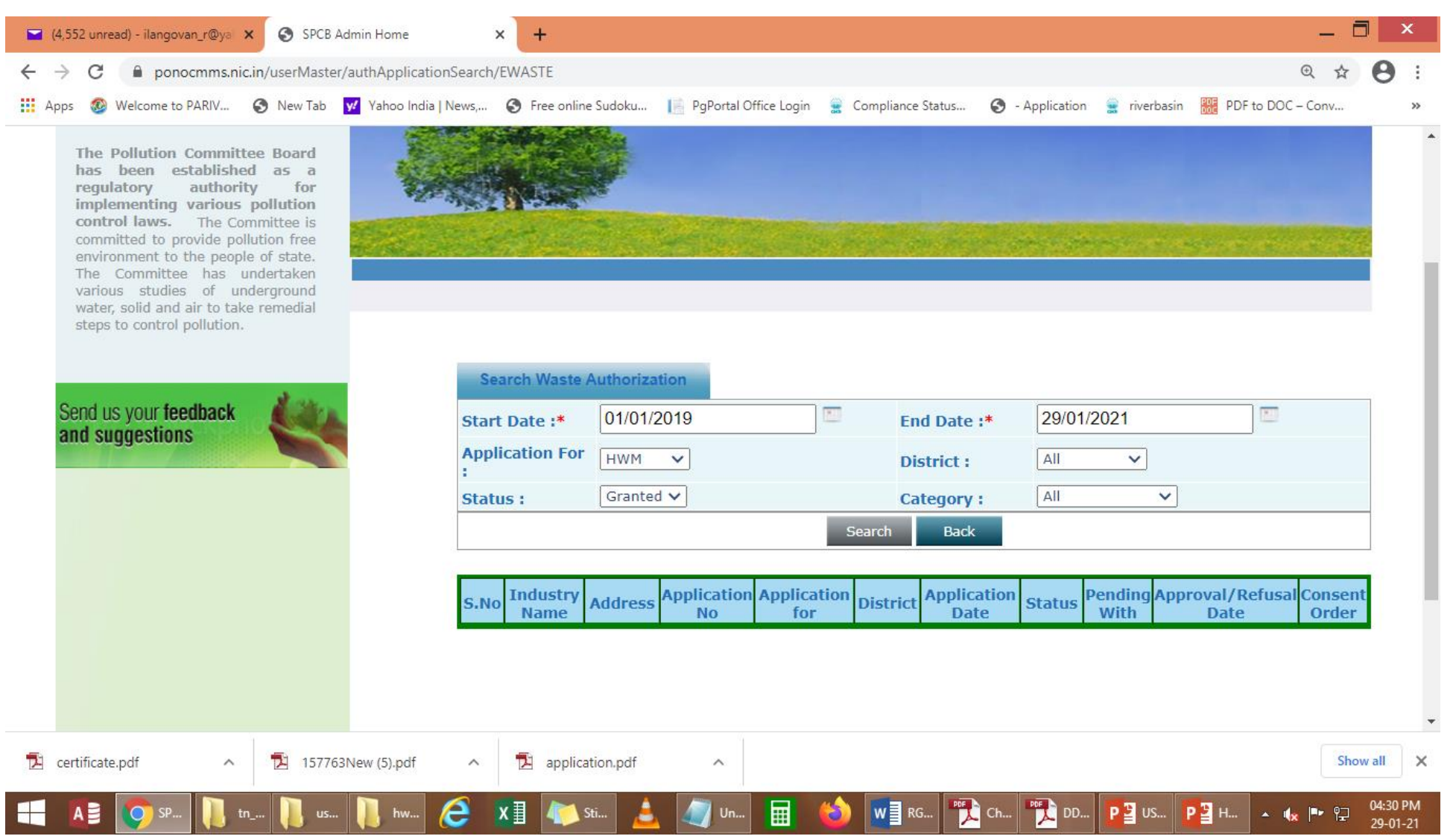